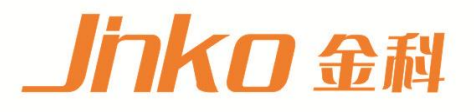

# 产品使用说明书 OPERATION MANUAL

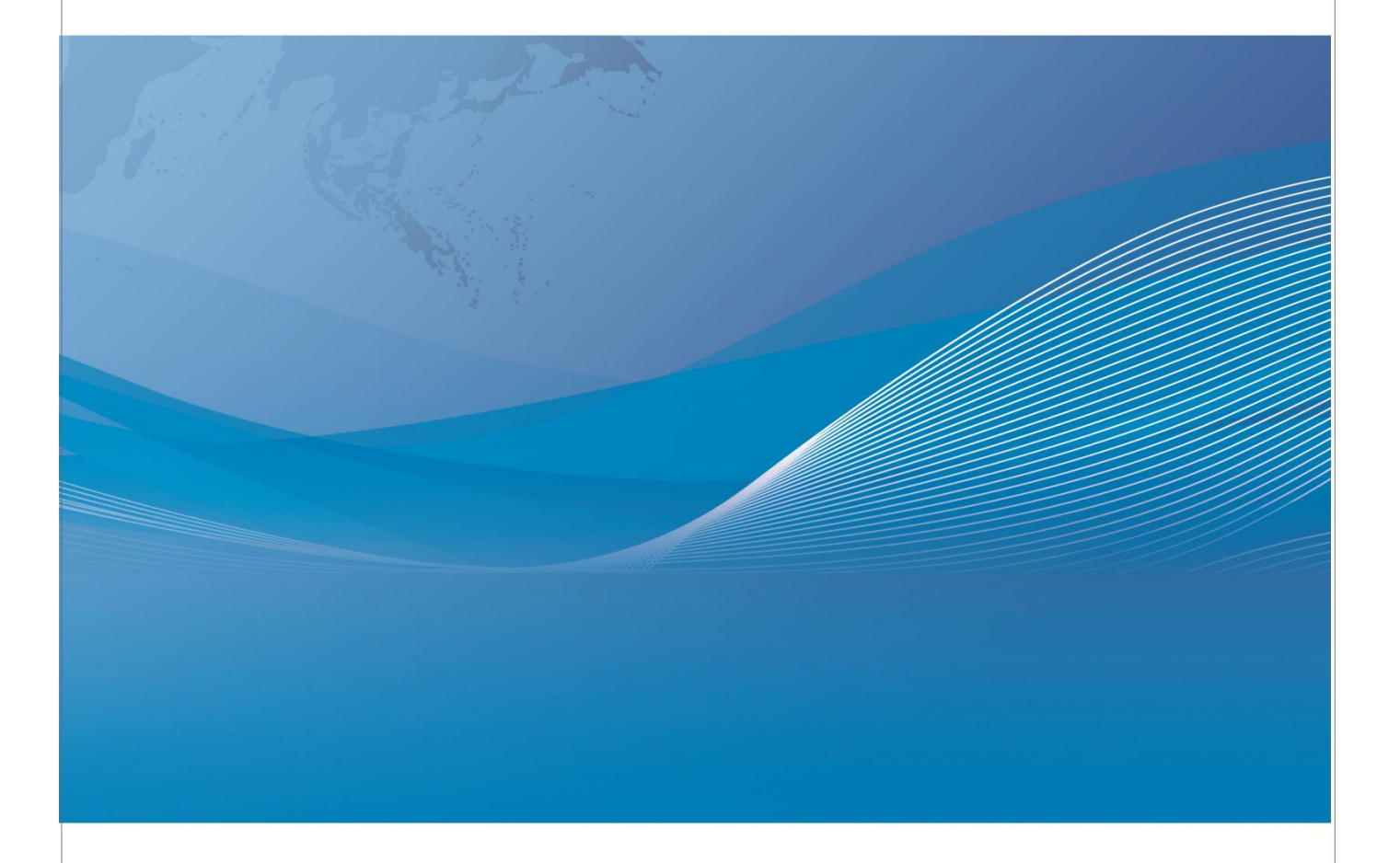

常州市金艾联电子科技有限公司 地址: 江苏省常州市武进区丁堰街道联丰路101号联东U谷22A栋 电话: 4001128155 0519-85563477 网址: www.jk17.com 邮箱: mailjk17@163.com

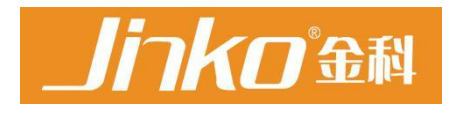

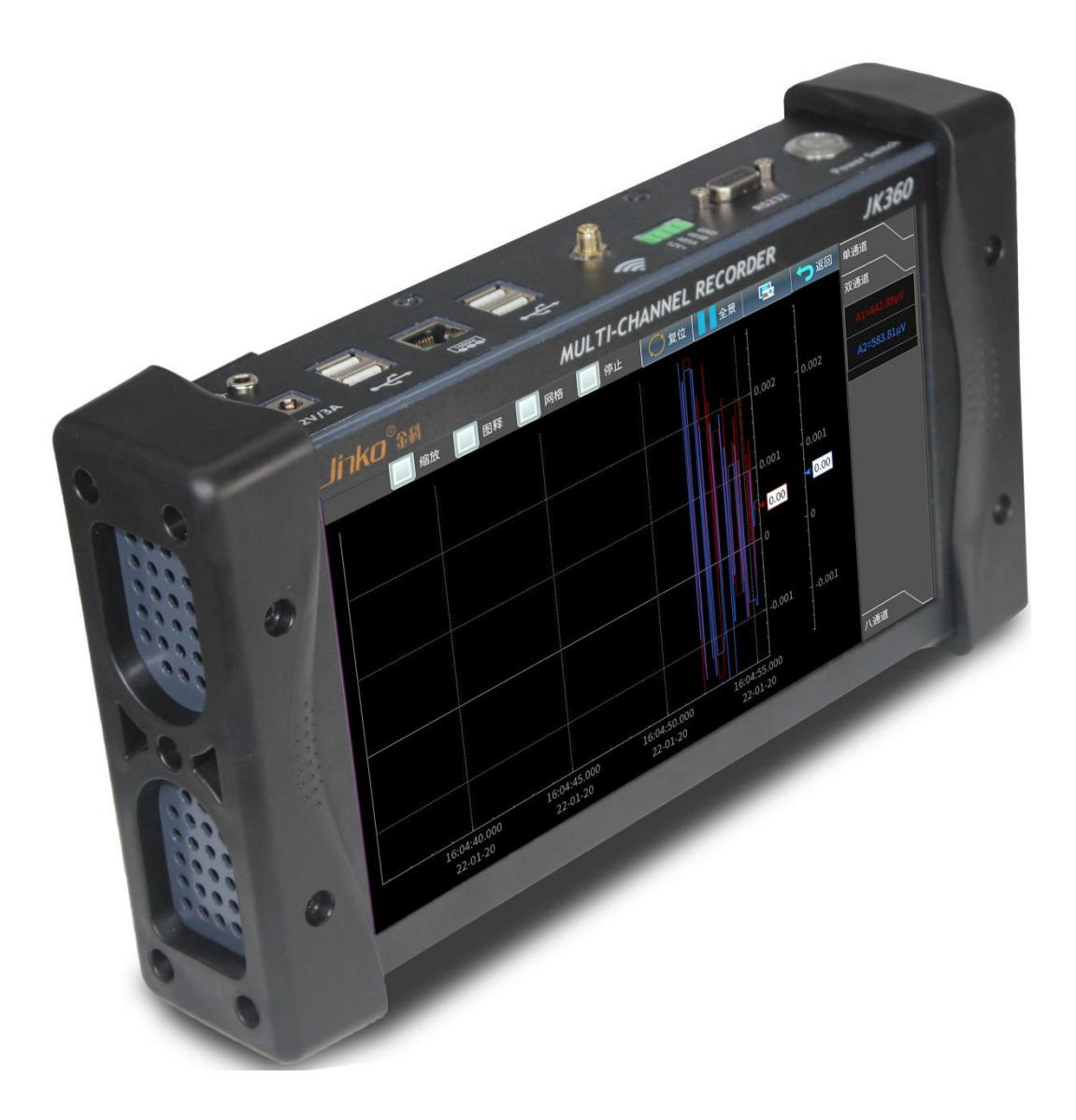

# JK360 快速操作指南

目录

| 第- | -章:                                                                                                    | 主菜单1                    |                                                                              |
|----|----------------------------------------------------------------------------------------------------|-------------------------|------------------------------------------------------------------------------|
|    | 1. ì                                                                                                    | 及置                      |                                                                              |
|    | 2.                                                                                                    | ~二<br>文件1               |                                                                              |
|    | 3. 1                                                                                                    | 言息                      |                                                                              |
|    | 4. X                                                                                                    | Y1                      |                                                                              |
|    | 5. F                                                                                                    | (t)                     |                                                                              |
|    | 6. 3                                                                                                    | 、/<br>故字显示1             |                                                                              |
|    | 7. ì                                                                                                    | 通道设 <u>置</u>            |                                                                              |
|    | <b>8</b> . ì                                                                                             | <b>1</b> 道功能 <b>1</b>   |                                                                              |
|    | <b>9</b> . Ē                                                                                             | 函数功能1                   |                                                                              |
|    | 10.                                                                                                    | 记录1                     |                                                                              |
|    | 11.                                                                                                    | 历史数据1                   |                                                                              |
|    | 12.                                                                                                    | 云平台1                    |                                                                              |
|    | 13.                                                                                                    | 按钮翻页1                   |                                                                              |
|    | 14.                                                                                                    | 电池电量1                   |                                                                              |
|    | 15.                                                                                                    | U 盘检测1                  |                                                                              |
|    | 16.                                                                                                    | 通道数据1                   |                                                                              |
| 第二 | _章:                                                                                                    | 设置菜单                    |                                                                              |
|    |                                                                                                    |                         |                                                                              |
|    | 1.                                                                                                    | 时间设置                    | 2                                                                            |
|    | 1.<br>2.                                                                                                 | 时间设置                    | 2<br>2                                                                       |
|    | 1.<br>2.<br>3.                                                                                           | 时间设置<br>语言<br>屏保        | 2<br>2<br>2                                                                  |
|    | 1.<br>2.<br>3.<br>4.                                                                                     | 时间设置<br>语言<br>屏保<br>鼠标  | 2<br>2<br>2<br>2                                                             |
|    | 1.<br>2.<br>3.<br>4.<br>5.                                                                               | 时间设置<br>语言              | 2<br>2<br>2<br>2<br>2                                                        |
|    | 1.<br>2.<br>3.<br>4.<br>5.<br>6.                                                                         | 时间设置<br>语言              | 2<br>2<br>2<br>2<br>2<br>2                                                   |
|    | 1.<br>2.<br>3.<br>4.<br>5.<br>6.<br>7.                                                                   | 时间设置<br>语言              | 2<br>2<br>2<br>2<br>2<br>2                                                   |
|    | 1.<br>2.<br>3.<br>4.<br>5.<br>6.<br>7.<br>8.                                                             | 时间设置<br>语言              | 2<br>2<br>2<br>2<br>2<br>2<br>2<br>2                                         |
|    | 1.<br>2.<br>3.<br>5.<br>6.<br>7.<br>8.<br>9.                                                             | 时间设置<br>语言              | 2<br>2<br>2<br>2<br>2<br>2<br>2<br>2<br>2<br>2                               |
|    | 1.<br>2.<br>3.<br>5.<br>6.<br>7.<br>8.<br>9.                                                             | 时间设置                    | 2<br>2<br>2<br>2<br>2<br>2<br>2<br>2<br>2<br>2<br>2<br>2                     |
|    | 1.<br>2.<br>3.<br>5.<br>6.<br>7.<br>8.<br>9.<br>10                                                       | 时间设置                    | 222222222222                                                                 |
|    | 1.<br>2.<br>3.<br>5.<br>6.<br>7.<br>8.<br>9.<br>10<br>11                                                 | 时间设置                    | 2<br>2<br>2<br>2<br>2<br>2<br>2<br>2<br>2<br>2<br>2<br>2<br>2<br>2<br>2<br>2 |
|    | 1.<br>2.<br>3.<br>5.<br>6.<br>7.<br>8.<br>9.<br>10<br>11<br>12                                           | 时间设置                    | 222222222223                                                                 |
|    | 1.<br>2.<br>3.<br>5.<br>6.<br>7.<br>8.<br>9.<br>10<br>11<br>12<br>12                                     | <ul> <li>时间设置</li></ul> | 222222222222222222222222222222222222222                                      |
|    | 1.<br>2.<br>3.<br>4.<br>5.<br>6.<br>7.<br>8.<br>9.<br>10<br>11<br>12<br>12<br>13                         | <ul> <li>时间设置</li></ul> | 222222222222222222222222222222222222222                                      |
|    | 1.<br>2.<br>3.<br>4.<br>5.<br>6.<br>7.<br>8.<br>9.<br>10<br>11<br>12<br>12<br>13<br>14<br>15             | <ul> <li>时间设置</li></ul> | 2 2 2 2 2 2 2 2 2 2 2 3 2 2 2                                                |
|    | 1.<br>2.<br>3.<br>4.<br>5.<br>6.<br>7.<br>8.<br>9.<br>10<br>11<br>12<br>12<br>12<br>12<br>12<br>12<br>12 | <ul> <li>时间设置</li></ul> |                                                                              |

| 1. Csv        | 4 |
|---------------|---|
| 2. 截图         | 4 |
| 3. 文件         | 4 |
| 4. 开始         | 4 |
| 5. 停止         | 4 |
| 第四章:信息菜单      | 5 |
| 1. 联系方式       | 5 |
| 2. 信息         | 5 |
| 3. U 盘升级      | 5 |
| 4. Wifi 升级    | 5 |
| 第五章: XY 菜单    | 6 |
| 1. 通道选择       | 6 |
| 2. 缩放         | 6 |
| 3. 图释         | 6 |
| 4. 网格         | 6 |
| 5. 停止         | 6 |
| 6. 辅助线        | 6 |
| 第六章: F (t) 菜单 | 7 |
| 1. 单通道界面      | 7 |
| 1.1 复位        | 7 |
| 1.2 全景        | 7 |
| 1.3 通道数据      | 7 |
| 1.4 自动滚动      | 7 |
| 1.5 锁定 1      | 7 |
| 1.6 锁定 2      | 7 |
| 1.7 辅助线       | 7 |
| 2. 双通道界面      | 7 |
| 3. 八通道界面      | 8 |
| 3.1 曲线单位      | 8 |
| 第七章: 数字显示菜单   | 8 |
| 第八章:通道设置菜单    | 9 |
| 1. 全通道设置页     | 9 |
| 1.1 A1        | 9 |
| 1.2 名称        | 9 |
| 1.3 类型        | 9 |

| 1.4 滤波器                                         | 9        |
|-------------------------------------------------|----------|
| 1.5 周期                                          | 9        |
| 1.6 功能                                          | 9        |
| 1.7 范围                                          | 9        |
| 1.8 报警                                          | 9        |
| 1.9 最大值                                         | 9        |
| 1.10 最小值                                        | 9        |
| 1.11 1.11 门限上限                                  | 9        |
| 1.12 门限下限                                       | 9        |
| 2. 单通道设置界面                                      | 10       |
| 2.1 通道颜色                                        | 10       |
| 2.2 线条粗细                                        | 10       |
| 2.3 通道使能                                        | 10       |
| 2.4 复制至全通道                                      | 10       |
| 3. 函数功能界面                                       | 12       |
| 4. 报警界面                                         | 12       |
| 第九章:通道功能菜单                                      | 13       |
| 1. 全选                                           | 13       |
| 2. 通道                                           | 13       |
| 3. 本组                                           | 13       |
| 4. 函数使能                                         | 13       |
| 第十章:函数功能菜单                                      | 13       |
| 1 冬函数功能例程                                       | 14       |
| 1 1. 单位转换                                       |          |
| 1.2: aX+b                                       |          |
| 1.3: alXl+b                                     |          |
| 1.4: aX <sup>2</sup> +bX+c                      | 14       |
| 1.5: aln(X)+b                                   | 14       |
| 1.6: a√(dX+c)+b                                 |          |
| 1.7: aExp(cX)+b                                 | 14       |
| 1.8: a(1/X)+b                                   | 14       |
| 第十一章:数据记录功能                                     | 15       |
| 第十二章:历史数据菜单                                     | 15       |
| 1 通道选择                                          | 15       |
| 1. 应但也许                                         | 10<br>15 |
| <ol> <li>4. ∓世処律</li> <li>2. 長 λ 粉 握</li> </ol> | IO       |
| J. 寸八蚁疝                                         |          |

| 第十三章:云平台菜单       |
|------------------|
| 1. Wifi          |
| 2. 本地端口          |
| 3. 本机地址          |
| 4. 打开16          |
| 第十四章: 仪器接口 17    |
| 1. 接地孔           |
| 2. 电源输入 17       |
| 3. USB           |
| 4. 网口17          |
| 5. USB           |
| 6. Wifi 接口17     |
| 7. 485/电源输出      |
| 8. RS232 接口17    |
| 9. 电源按钮17        |
| 第十五章:测试端口        |
| 第十六章:测试端口接线方式    |
| 1. 电压信号          |
| 2. 电流信号          |
| 3. 热电偶信号18       |
| 4. 三线制热电阻信号18    |
| 5. 四线制热电阻信号18    |
| 6. 电阻信号19        |
| 7. 逻辑输入/报警输出信号19 |
| 第十七章:注意事项19      |
| 第十八章: 仪器规格       |

### 第一章: 主菜单

| JK360              |            |                                         | <b>15</b>      |
|--------------------|------------|-----------------------------------------|----------------|
| 🔶 A1~              | 3<br>A16 🔶 | → <u>设置</u> 1                           | · 通道设置 7       |
| A1 = 8.0526 m V    | A9 = 0 V   |                                         |                |
| A2 = 6.744 m V     | A10 = 0 V  | ▶ ○ ○ ○ ○ ○ ○ ○ ○ ○ ○ ○ ○ ○ ○ ○ ○ ○ ○ ○ | 🧹 通道功能 🦰       |
| A3 = 7.9318 m V    | A11 = 0 V  | ● 信息 3                                  | +<br>×÷ 函数功能 9 |
| A4 = 0 V           | A12 = 0 V  |                                         |                |
| A5 = 0 V           | A13 = 0 V  |                                         | ▶ 记录 10        |
| A6 = 0 V           | A14 = 0 V  | F(t) 5                                  | <b>历史数据</b> 11 |
| A7 = 0 V           | A15 = 0 V  | 数字显示 6                                  | - (2) 云平台 12   |
| A8 = 0 V           | A16 = 0 V  |                                         |                |
| 2022.01.20 15:42:5 | 4周四        |                                         |                |

主界面(开机进入的首个界面):

1. 设置

进入系统设置界面

2. 文件

进入仪器存储,进行自动存储的设置 以及存储文件的导出

3. 信息

查看厂商、仪器信息以及进行固件升 级操作

4. XY

X 轴和 Y 轴可以选任一个通道或者换 行计算通道 F 画曲线

5. F(t)

X 轴是时间,Y 轴是通道 CH 或者换 行计算通道 F

6. 数字显示

实时数据显示

7. 通道设置

通道类型,参数设置

8. 通道功能 选择通道是否开关 9. 函数功能 可将任意2个通道做公式计算 10. 记录 开启或关闭 11. 历史数据 曲线回看 12. 云平台 数据通过外网上传到金科云平台 13. 按钮翻页 查看其他通道数据 14. 电池电量 显示点出电量,进度条滚动代表电池 在充电 15. U 盘检测 检测到 U 盘后,标识高亮 16. 通道数据 实时通道数据显示

第1页

| JK360      | e.    | Solution 12 14 14 16                                                                                                    |
|------------|-------|----------------------------------------------------------------------------------------------------|
| 🔶 A1~#     | A16 🔶 | 2022-11-02 15:07:01 🔶 🚺 系统时间                                                                                                    |
| A1 = 0.0 Ω |       |                                                                                                    |
| A2         |       | COM:232<br>                                                                                                    |
| A3         |       | 」                                                                                                    |
| A4         |       |                                                                                                    |
| <b>A5</b>  |       |                                                                                                    |
| A6         |       | 系统IP 17 获取IP 18 正法接19 回数λU盘 10                                                                                                    |
| A7         |       |                                                                                                    |
| A8         |       | 20 网络共享 □ □ |
| 截屏。        |       |                                                                                                    |

第二章:设置菜单

1. 时间设置

点击按钮保存

2. 语言

中英文切换

3. 屏保

时间到屏幕变暗

4. 鼠标

外接鼠标时箭头是否显示

5. 亮度

屏幕亮度选择

6. 地址

仪器地址,串口和网口和上位机通讯 时用来判断仪器编号

主题
 切换暗色主题和亮色主题

8. 串口

用串口通讯时打开串口,上传数据至 上位机

9. 默认设置 恢复出厂设置参数 10. 载入U盘 数据从 U 盘复制到仪器 11. 保存 U 盘 数据保存至U盘 12. Wifi 13. 曲线回看 打开历史数据页面 14. 数据记录按钮 开始/停止数据的记录 15. 截图 使当前显示页以图片的形式保存 16. 主页按钮 17. 设置仪器系统 IP 地址 18. 获取电脑 IP 地址 19. 按下将仪器与电脑通过网线连接 20. 通过网线共享仪器存储数据

第 2 页

#### 12.1Wifi 连接步骤

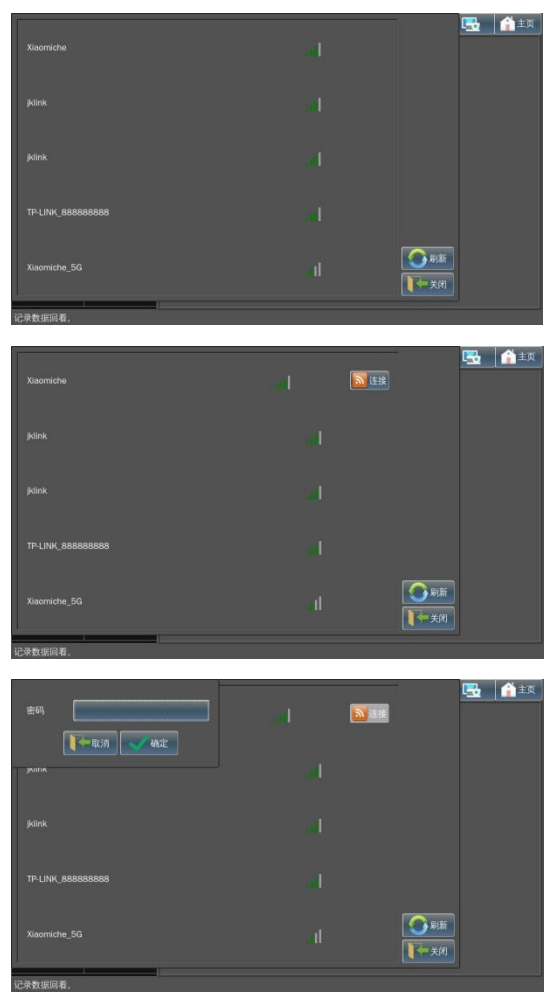

打开 Wifi 菜单后,选择检测到的 WiFi 网络,输入密码,连接 wifi,可上外网, 进行固件升级、上传数据至云平台等操作。

#### 12.2 有线网络共享连接步骤

|             | 系统IP           |
|-------------|----------------|
| IP和子网掩码:    | 192.168.1.4/24 |
| 网关:         | 192.168.1.1    |
| <b>一</b> 取河 | 肖 一 确定         |

点击设置界面的系统 IP 按钮, 仪器 会弹出此界面 使用方法:

设备端:

在设备上设置好本机地址,可以通过 WIFI或者有线网手动设定,然后点击连接 电脑端:

|                                                      | © #10369 1812                                                                                     |                                                                                                    |
|------------------------------------------------------|---------------------------------------------------------------------------------------------------|----------------------------------------------------------------------------------------------------|
| 東京<br>道府<br>IIv4 道道 元5<br>開村で5<br>特別対応<br>特別対面       | FR6 A車<br>注册548日<br>愛 Rodick HIs GHI Faily Susteller<br>回注時代刊 7500日 0).<br>日本 - 日本 - 日本 - 日本 - 日本 | Internet INGUE 4 (170/0%4) IEM         Image: Control of the Control of the Contro of the Control of the Control of the Control of the Cont |
| 000<br>000<br>000<br>000<br>000<br>000<br>000<br>000 |                                                                                                   |                                                                                                    |
| 5週tc)   5週用Q     0回の  00  0    0   0   0   0   0   0 | NARTERNAL NEV.                                                                                    | 9月 INE 新分割(A)<br>目前2月16日(日間な)<br>高額(A)                                                                                                    |

以下 xxx.xxx.xxx 表示设备的 IP 地 址

#### WINDOWS:

| And the second          | analysis and a second second |                 |            |       | and the second second |       | - |
|-------------------------|------------------------------|-----------------|------------|-------|-----------------------|-------|---|
| 847 • 新建文件肉             |                              |                 |            |       |                       | H • C |   |
| र स्वान                 | 20                           | 伊欧日期            | 実営         | 大小    |                       |       |   |
| H 484                   | 20221102_155952.jpg          | 2022/11/2 23:59 | IPEG IBI®  | 65 KB |                       |       |   |
| TH                      | 20221102_155932.jpg          | 2022/11/2 23:59 | 1PEG (258) | 65 KB |                       |       |   |
| 10 40                   | 20221102_150719.jpg          | 2022/11/2 23:07 | JPEG 整章    | 72 KB |                       |       |   |
| St. Burintence          | 20221102_150734.jpg          | 2022/11/2 23:07 | 19EG 照柳    | 73 KB |                       |       |   |
|                         | 20220224_080207.dat          | 2022/2/24 16:02 | DAT 285    | 54 KB |                       |       |   |
| A WPSER                 |                              |                 |            |       |                       |       |   |
|                         |                              |                 |            |       |                       |       |   |
| 😸 संदर्भ                |                              |                 |            |       |                       |       |   |
| BEF/8.45                |                              |                 |            |       |                       |       |   |
| No. 100                 |                              |                 |            |       |                       |       |   |
| 2 255                   |                              |                 |            |       |                       |       |   |
| 1 25                    |                              |                 |            |       |                       |       |   |
| 8 <b>8</b> 10 10        |                              |                 |            |       |                       |       |   |
| ALL MADE                |                              |                 |            |       |                       |       |   |
| N                       |                              |                 |            |       |                       |       |   |
| - + 104LE (0.)          |                              |                 |            |       |                       |       |   |
| CP 4456EE (D)           |                              |                 |            |       |                       |       |   |
|                         |                              |                 |            |       |                       |       |   |
| <ul> <li>P08</li> </ul> |                              |                 |            |       |                       |       |   |
|                         |                              |                 |            |       |                       |       |   |
|                         |                              |                 |            |       |                       |       |   |
|                         |                              |                 |            |       |                       |       |   |
|                         |                              |                 |            |       |                       |       |   |
|                         |                              |                 |            |       |                       |       |   |
|                         |                              |                 |            |       |                       |       |   |
|                         |                              |                 |            |       |                       |       |   |
|                         |                              |                 |            |       |                       |       |   |
| 1 5 cmm a               | Decision and                 |                 |            |       |                       |       |   |
| 1000                    | Contraction of the second    |                 |            |       |                       |       |   |

打开资源管理器,在地址栏上输入 \\xxx.xxx.xxx.xxx

LINUX: 打开文件浏览器,在其他位置 -> 连 接 到 服 务 器 输 入 smb://xxx.xxx.xxx

MACOS: 打开 finder, 在地址栏输入 smb://xxx.xxx.xxx

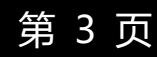

# 第三章: 文件菜单

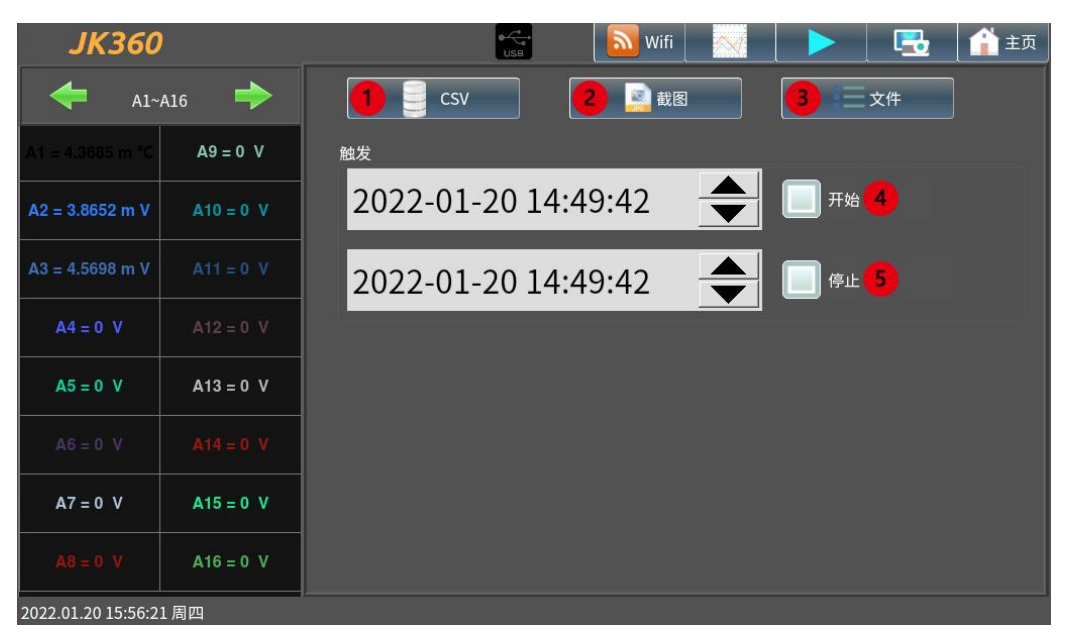

1. Csv

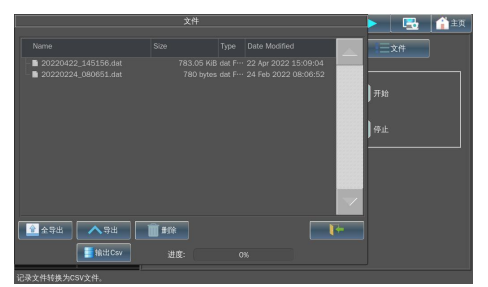

查看和管理仪器文件,并可以将仪器 存储的 dat 文件转换成 csv 文件

#### 2. 截图

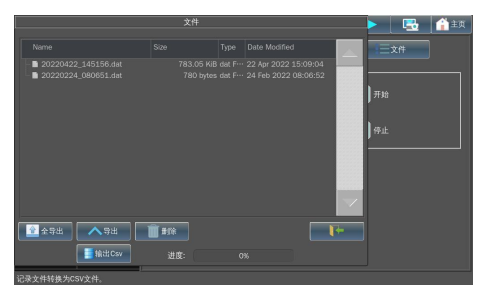

查看和管理仪器存储的截图文件

3. 文件

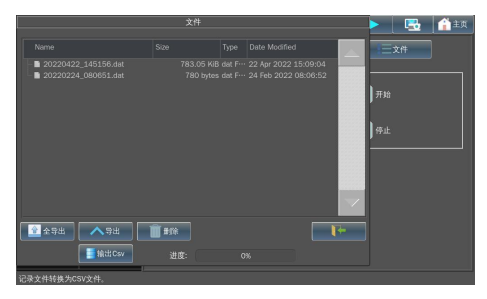

查看和管理所有类型的存储文件

4. 开始

设置仪器自动记录数据的开始时间, 勾选后生效

5. 停止

设置仪器自动记录数据的结束时间, 勾选后生效

# 第四章:信息菜单

| JK360         | )                |                           | USB                    | Wifi       | $\sim$  |   |          | (1) 主页 |
|---------------|------------------|---------------------------|------------------------|------------|---------|---|----------|--------|
| 🔶 A1-         | -A16 🔶           | _ 联系方式 ———<br>_           |                        |            |         |   |          |        |
| A1 = 0.000 ℃  | A9 = 0.000 ℃     | 地址:常州市天                   | 宁区青洋北路1号               | 新动力创业      | 中心22栋C: | 3 |          |        |
| A2 = 50.000 ℃ | A10 = -0.000 °C  | 电话:4001128<br>邮箱:jk003@jł | \$155<br><17.com       | 1          |         |   |          |        |
| A3 = ℃        | A11=0.000 °C     | 网址:www.jk1                | 7.com                  |            |         |   |          |        |
| A4 = 0.000 ℃  | A12 = 0.000 °C   | 「信息 ————<br>「<br>产品名称 :   | JK360                  |            |         |   |          |        |
| A5 = ℃        | A13 = 0.000 °C   | 产品编号:                     | JK360                  |            |         |   | 设置       |        |
| A6 = 0.000 ℃  | A14 = 0.000 'C   | 生产日期:<br>版本号:             | V20210107<br>V20211026 | 2          |         |   | 3 U盘升组   | ž      |
| A7 = -0.000 ℃ | A15 = -50.000 °C | 存储空间:                     | 4G(emmc)+51:           | 2G(HDD)    |         |   | 4 Wifi升级 | ž      |
| A8 = 0.000 ℃  | A16 = 0.000 °C   | 处理器:                      | Cortex-A72(ARI         | M_64bit)@1 | .5Ghz   |   |          |        |
| 截屏。           |                  |                           |                        |            |         |   |          |        |

- 1. 联系方式
- 厂商信息
- 2. 信息
- 仪器信息
- 3. U 盘升级

使用U盘进行固件升级操作

4. Wifi 升级

使用 Wifi 连接外网进行固件升级操作

第五章: XY 菜单

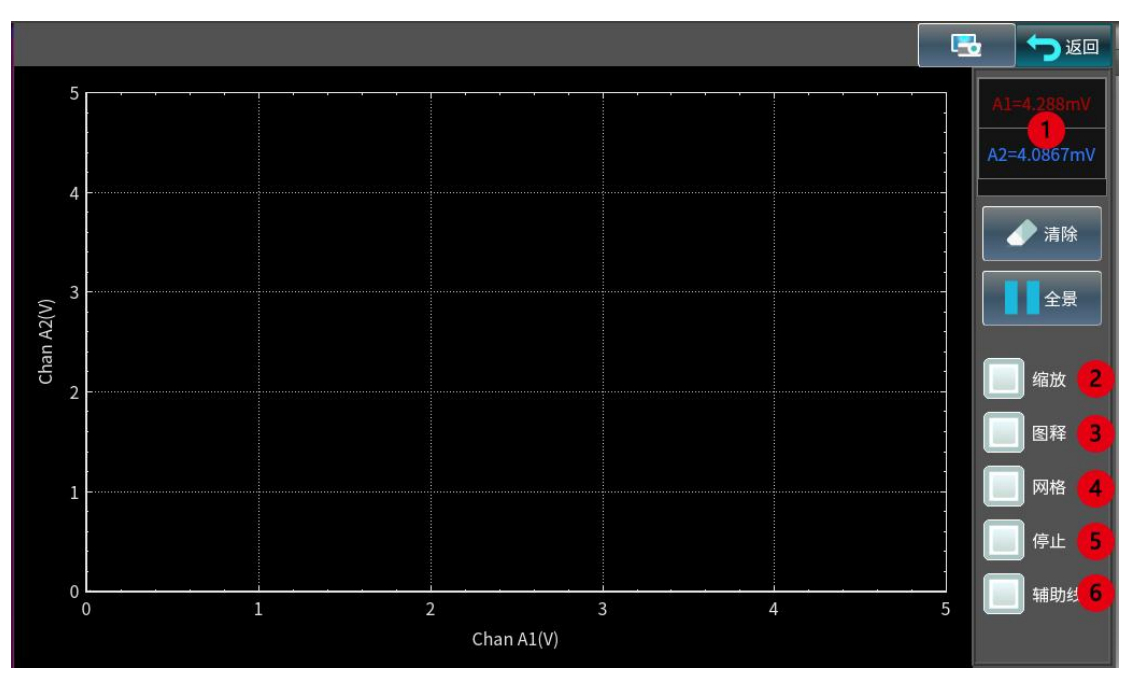

1. 通道选择

X 轴和 Y 轴可以选任一个通道 CH 或者换行计算通道 F 画曲线

2. 缩放

勾选上后可以进行拉框缩放

3. 图释

显示通道名称颜色信息

4. 网格

背景网格细分

5. 停止

停止绘制 XY 曲线

6. 辅助线

开启后点击曲线绘制区域会显示该点击点的详细数据

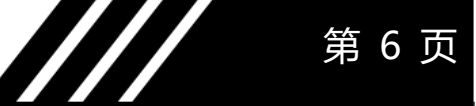

## 第六章: F (t) 菜单

|           | 缩放                       | 图释 网格                    | 停止 <b>1.1</b> 复位         | <mark>1.2</mark> 🕸 🔂     | <b>5</b> 00 | 单通道             |
|-----------|--------------------------|--------------------------|--------------------------|--------------------------|-------------|-----------------|
| 5         |                          |                          |                          |                          |             | 13              |
| 4         |                          |                          |                          |                          | 4           | <u>自动滚动</u> 1.4 |
| 34 (°C) 🐱 | -                        |                          |                          |                          | 3           | 锁定1 13          |
| 2         |                          |                          |                          |                          | 2           | 辅助线 1.7         |
| 1         |                          |                          |                          |                          |             |                 |
| 0         |                          |                          |                          |                          |             | 双通道             |
|           | 16:46:15.000<br>22-04-22 | 16:46:20.000<br>22-04-22 | 16:46:25.000<br>22-04-22 | 16:46:30.000<br>22-04-22 |             | 八通道             |

1.5 锁定 1

在停止情况下,勾选辅助线,定位辅 助线后,可锁定该辅助线

1.6 锁定 2

在停止情况下,勾选辅助线,定位辅 助线后,可锁定该辅助线

1.7 辅助线

在停止情况下,可通过辅助线查看某 一点数据

2. 双通道界面

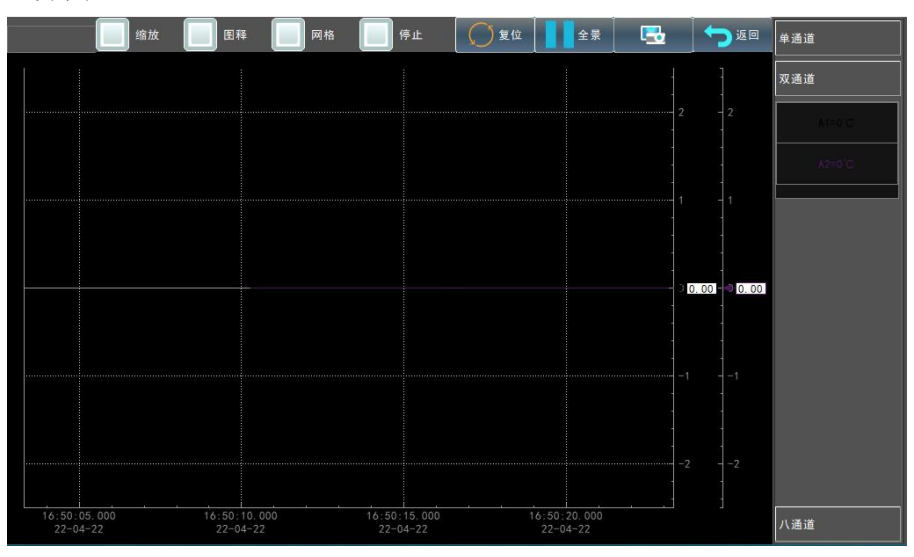

#### 3. 八通道界面

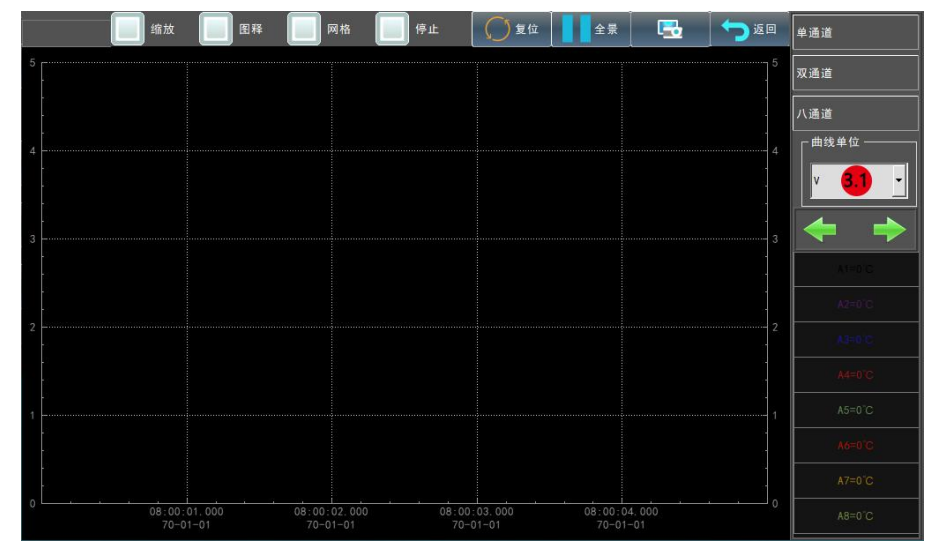

3.1 曲线单位

八通道界面需要选择统一单位

|     |          |          |          |          |      |                 | 5        | くしてしていていていていていていていていています。 | っ返回      |
|-----|----------|----------|----------|----------|------|-----------------|----------|---------------------------|----------|
| <   |          |          |          | A1       | ~A16 |                 |          |                           | ->       |
|     | 测试值      | 最大值      | 最小值      | 平均值      |      | 测试值             | 最大值      | 最小值                       | 平均值      |
| A1  | 0.000℃   | 0.000°C  | 0.000℃   | 0.000°C  | A9   | 0.000° <b>C</b> | 0.000℃   | 0.000°C                   | 0.000°C  |
| A2  | 50.000°℃ | 50.000℃  | 50.000°C | 50.000℃  | A10  | -0.000°C        | -0.000°C | -0.000°C                  | -0.000°C |
| AЗ  | °C       | 0.000°C  | 0.000°C  | 0.000°C  | A11  | 0.000°C         | 0.000°C  | 0.000°C                   | 0.000°C  |
| A4  | -0.000°C | -0.000°C | -0.000°C | -0.000°C | A12  | 0.000°C         | 0.000℃   | 0.000℃                    | 0.000°C  |
| A5  | -0.000°C | -0.000°C | -0.000°C | -0.000°C | A13  | 0.000°C         | 0.000°C  | 0.000°C                   | 0.000℃   |
| A6  | -0.000°C | -0.000°C | -0.000°C | -0.000°C | A14  | 0.000°C         | 0.000°C  | 0.000°C                   | 0.000°C  |
| A7  | -0.000°C | -0.000°C | -0.000°C | -0.000°C | A15  | 0.000°C         | 0.000℃   | 0.000°C                   | 0.000°C  |
| A8  | 0.000°C  | 0.000℃   | 0.000℃   | 0.000℃   | A16  | 0.000°C         | 0.000℃   | 0.000℃                    | 0.000℃   |
| FA1 | 0.000°C  | 0.000°C  | 0.000°C  | 0.000°C  | FA3  | 0.000℃          | 0.000°C  | 0.000°C                   | 0.000°C  |
| FA2 | 0.000℃   | 0.000℃   | 0.000℃   | 0.000°C  | FA4  | 0.000° <b>C</b> | 0.000℃   | 0.000°C                   | 0.000°C  |

第七章: 数字显示菜单

该页面显示各通道的详细数据,点击某一通道数据位置,则该通道的数据会单独放 大显示;再次点击放大后的数据,则回到多通道数据显示页面。每个页面显示 16 个通 道数据及 4 个固定的函数数据,点击左右翻页按钮,可切换其余通道。

|                     |         |         |         |         |         |         |         |         | 6       |          |
|---------------------|---------|---------|---------|---------|---------|---------|---------|---------|---------|----------|
| -                   |         |         |         |         |         |         |         |         | 〜 返回    |          |
|                     | A1 🔻 1  | A2 🔻    | A3 🔻    | A4 🔻    | A5 🔻    | A6 🔻    | A7 🔻    | A8 🛡    | A9 🔻    | A10 🔻    |
| 名称 2                | Chan A1 | Chan A2 | Chan A3 | Chan A4 | Chan A5 | Chan A6 | Chan A7 | Chan A8 | Chan A9 | Chan A10 |
| 类型 3                | 电压      | 电压      | 电压      | 电压      | 电压      | 电压      | 电压      | 电压      | 电压      | 电压       |
| 滤波器 <mark>4</mark>  | 无效      | 无效      | 无效      | 无效      | 无效      | 无效      | 无效      | 无效      | 无效      | 无效       |
| 周期 <mark>5</mark>   | 100ms   | 100ms   | 100ms   | 100ms   | 100ms   | 100ms   | 100ms   | 100ms   | 100ms   | 100ms    |
| 功能 6                | 无效      | 无效      | 无效      | 无效      | 无效      | 无效      | 无效      | 无效      | 无效      | 无效       |
| 范围 7                | 100V    | 100V    | 100V    | 100V    | 100V    | 100V    | 100V    | 100V    | 100V    | 100V     |
| 报警 8                | 关闭      | 关闭      | 关闭      | 关闭      | 关闭      | 关闭      | 关闭      | 关闭      | 关闭      | 关闭       |
| 最大值 9               | 50V     | 50V     | 50V     | 50V     | 50V     | 50V     | 50V     | 50V     | 50V     | 50V      |
| 最小值 <mark>10</mark> | -50V    | -50V    | -50V    | -50V    | -50V    | -50V    | -50V    | -50V    | -50V    | -50V     |
| 门限上限                | 0.5V    | 0.5V    | 0.5V    | 0.5V    | 0.5V    | 0.5V    | 0.5V    | 0.5V    | 0.5V    | 0.5V     |
| 门限下限                | -0.5V   | -0.5V   | -0.5V   | -0.5V   | -0.5V   | -0.5V   | -0.5V   | -0.5V   | -0.5V   | -0.5V    |

### 第八章:通道设置菜单

1. 全通道设置页

1.1 A1

通道编号,点击可单独设置该通道参 数并复制至全通道(详见单通道设置界面)

1.2 名称

通道名称,可自定义

1.3 类型

输入的信号类型

1.4 滤波器

打开/关闭滤波器及设置滤波次数

1.5 周期

设置采样周期的间隔时间

1.6 功能

设置通道的数据处理及调整功能(详 见函数功能界面) 1.7 范围 数据显示范围=最大值+最小值
1.8 报警 设置报警开关报警及条件,选择报警
端子号及信号类型(详见报警界面)
1.9 最大值 数据显示的最大值
1.10 最小值
数据显示的最小值

1.11 1.11 门限上限

报警值上限

1.12 门限下限

报警值下限

#### 2. 单通道设置界面

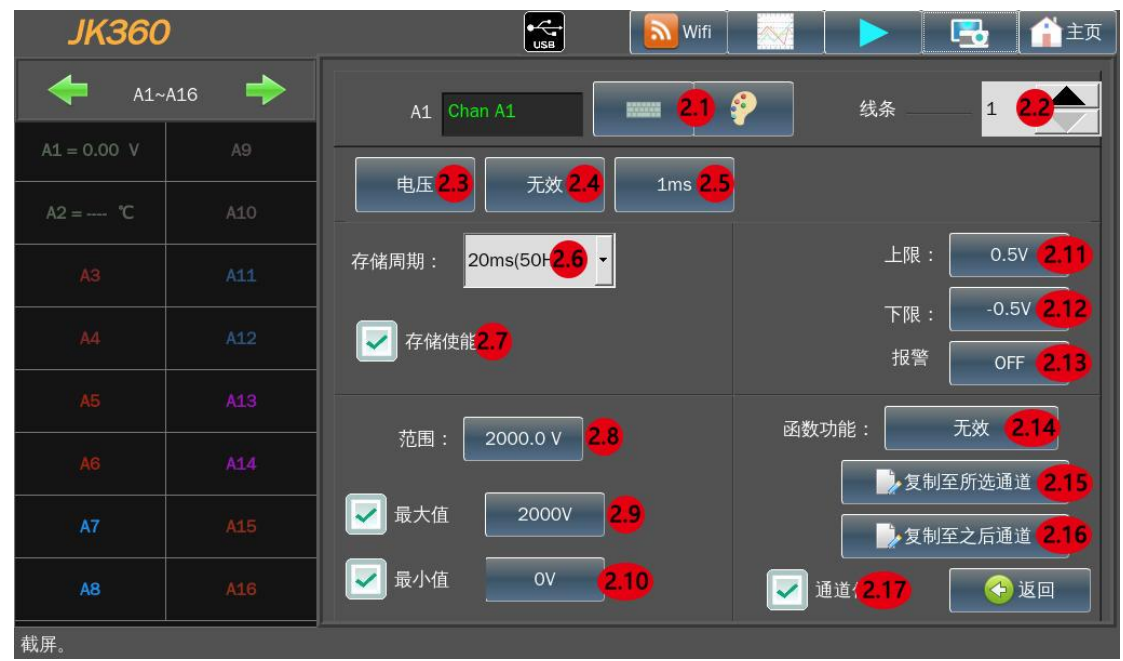

2.1 通道名设置 设置通道名称和显示颜色 2.2 线条 设置通道曲线的粗细 2.3 输入类型 选择通道输入信号的类型 2.4 滤波器 FILER 设置通道数据滤波开关及滤波次数 2.5 采样频率 PERIOD 设置通道的采样方式及采样频率 2.6 存储周期 选择该通道的存储周期 2.7 存储使能 选择该通道是否参与数据储存 2.8 范围 设置通道显示范围, 该范围等于最大 值-最小值 2.9 最大值

设置通道显示的最大值

2.10 最小值 设置通道显示的最小值 2.11 上限 通道测试值大于该设置值后会报警 2.12 下限 通道测试值小于该设置值后会报警 2.13 报警 通道测试数据报警开关 2.14 函数功能 选择相关函数用于显示数据计算(详 见第3节) 2.15 复制至所选通道 将现在设置的通道参数复制到所需 要的通道 2.16 复制至之后通道 将现在设置的通道参数复制到之后 所有的通道 2.17 通道使能

打开/关闭该通道

第 10 页

#### 3.通道类型选择

|                                                | ТҮРЕ                         |
|------------------------------------------------|------------------------------|
| 💭 e.G. 💽 e.ä. 💽 Me.93                          | ○ PT_3N ○ PT_4N ○ 电限 ○ NTC电阻 |
| 0-75.0 (40)                                    | R0:                          |
| 0-5K Q (48)                                    | A: 0.00 E-3 Octaius          |
| 5K-100MΩ (2#)                                  | B: 0.00 E-4 Shrenheit        |
|                                                | C: 0.00 E-7 Celvin           |
|                                                | <b>F</b>                     |
|                                                | Туре                         |
| <b>0</b> 4.5 <b>0</b> 4.8 <b>0</b> 54 <b>0</b> | PT_3#  PT_4#  ▲H  NICALH     |
|                                                |                              |
| 0-±24mA                                        |                              |
|                                                |                              |
|                                                |                              |
|                                                | T+                           |
|                                                |                              |
|                                                | sius                         |
| S J Fah                                        | renheit 🚺 外部参考               |
| B N O · Kel                                    | vin                          |
| Г<br>С<br>С<br>С                               | 冷端温度: 10.0 · c               |
|                                                | l                            |
|                                                | TYPE                         |
| 🔵 eff 💽 ež 💽 #eg                               | PT_38 ○ PT_48 ○ 电限 ○ NIC电阻   |
| R0: 0 . 00 Q                                   |                              |
| A: 0.00 E-3                                    | · Celsius                    |
| B: 0.00 E-7                                    | Fahrenheit                   |
| C: 0 .00 E-12                                  | Kelvin                       |
|                                                | <b>P</b>                     |
|                                                | TYPE                         |
|                                                |                              |
| A: 0.00 E-3                                    |                              |
| B: 0.00 E-7                                    | Celsius                      |
| C: 0.00 E-12                                   | C * Kelvin                   |
|                                                |                              |
|                                                | Түре                         |
| 💭 tE 💽 tā 💽 Mta                                | PT_SW PT_SW D 4E NTC#.HE     |
| -75.0 (ar                                      |                              |
| 0-5KΩ (4W                                      |                              |
| 5K-100M Q                                      |                              |
|                                                |                              |
|                                                | 12                           |
|                                                |                              |
|                                                |                              |
| 0-75 Q (4M)                                    | A: 0.00 E-3                  |
| 0-5K G (48)                                    | B: 0.00 E-4 Sahrenheit       |
| 5K-100M Q (2M)                                 | C: 0.00 E-7 C Kelvin         |
|                                                |                              |

### 电压 该类型可测量±100V以内的电压信号, 接线方式参照2线制接线。

### 电压 该类型可测量±100V以内的电压信号, 接线方式参照2线制接线。

#### 热电偶

该类型可测量 8 种热电偶信号,接线方式参照 2 线制接线; 可选择三种显示单位。可根据需要选择不同的参考:内部参 考无需设置;外部参考需要外接本司提供的配件,配件可通 过四线制电阻方式接在任意一通道;自定义可根据现场环境 温度调整冷端温度。

#### 三线制热电阻

该类型可测量 3 线制热电偶测量温度,接 线方式参照 3 线制接线;可根据热电阻类 型选择 PT100/PT1000,可选择不同的显 示单位。

#### 四线制热电阻

该类型可测量 4 线制热电偶测量温度,接 线方式参照 3 线制接线;可根据热电阻类 型选择 PT100/PT1000,可选择不同的显 示单位。

#### 电阻

该类型可测量纯电阻,0-75Ω/0-5KΩ接线 方式参照4线制接线;5K-100MΩ接线方 式参照2线制接线。

#### NTC 电阻

该类型可测量 NTC 电阻,并通过计算好的 NTC 电阻参数计 算温度; NTC 电阻范围在 0-75Ω/0-5KΩ内接线方式参照 4 线 制接线; NTC 电阻范围在 5K-100MΩ内接线方式参照 2 线制 接线。

第 11 页

#### 4.函数功能界面

|               |                      | FUNCTION              |              |           |
|---------------|----------------------|-----------------------|--------------|-----------|
| 5 无效          | 单位转换                 | aX+b                  | a X +b       | aX ≤+bX+c |
| a I n (X) +b  | a√(dX+c)+b           | aExp (cX) +b          | a (1/X)+b    |           |
|               |                      |                       |              |           |
| 单位转换 aX+b a X | +b aX≤+bX+c aln(X)+l | b a√ (dX+c)+b aExp(cX | )+b a(1/X)+b |           |
| x1:           | ° °C                 | Y1: 0                 | °C           |           |
| x2:           | 1 °C                 | Y2: 1                 | °C           |           |
|               |                      |                       |              |           |
|               |                      | R.                    |              |           |

各种函数的选择和设置

5.报警界面

|                                                            |         | 34 报警 |                                                                                                    |
|------------------------------------------------------------|---------|-------|----------------------------------------------------------------------------------------------------|
| <ul> <li>关闭</li> <li>上超</li> <li>下超</li> <li>超出</li> </ul> | 「輸出端子 — | 34 报酬 | <ul> <li>○ 端子7</li> <li>○ 端子8</li> <li>○ 端子9</li> <li>○ 端子10</li> <li>○ 端子11</li> <li>○ 端子12</li> </ul> |
|                                                            |         |       | j                                                                                                    |

### 设置通道报警的判断条件及报警输出的端子号和输出信号类型

# 第九章:通道功能菜单

| 通道功能                                                                |        |
|---------------------------------------------------------------------|--------|
| - 🔶 📃 225 <mark>1</mark>                                            |        |
| A1-A8 A9-A16 A17-A24 A25-A32 A33-A40 A41-A48 A49-A56 A57-A64 A65-A7 | · 通道设置 |
| ☑ 通道 A1 ☑ 通道 A5                                                     |        |
| 🔽 通道 A2 🚽 通道 A6                                                     | 通道功能   |
| Z 通道 A3 ✓ 通道 A3                                                     | 函数功能   |
| 通道 A4 通道 A8                                                         |        |
| 3 🔲 本组                                                              |        |
| 函数使能: <mark>4</mark>                                                | ▶记录    |
| 函数使能:                                                               |        |
| 📝 函数A1 📝 函数A2 📝 函数A3 📝 函数A4                                         | 历史数据   |
|                                                                     |        |
| A8 = 0 V A16 = 0 V                                                  |        |
| 2022.01.20 15:56:05 周四                                              |        |
| 1. 全选 3. 本组                                                         |        |

全选择或全不选所有通道 2. 通道 通道编号

本组
 选择或不选本组通道
 函数使能
 函数使能开

# 第十章: 函数功能菜单

| 🖛 📥 | • 🔶 | +             |        |        |        |        |  |
|-----|-----|---------------|--------|--------|--------|--------|--|
|     |     |               | FA 1 🔻 | FA 2 🔻 | FA 3 🔻 | FA 4 🔻 |  |
|     |     | 88            |        |        |        |        |  |
|     |     | 10.00         |        |        |        |        |  |
|     |     | 花園            |        |        |        |        |  |
|     |     | 82            |        |        |        |        |  |
|     |     | 最大值           |        |        |        |        |  |
|     |     | 最小值           |        |        |        |        |  |
|     |     | (1 <b>R</b> ) |        |        |        |        |  |
|     |     | 11982         |        |        |        |        |  |

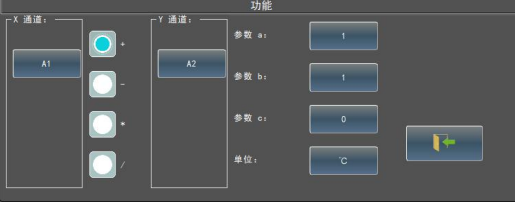

该菜单可设置四组函数,每组可选则不同 的通道进行不同的函数计算

函数功能主页面

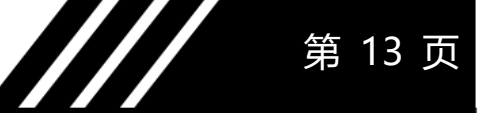

1. 各函数功能例程

(假设实际输入值 X 为 10,a/b/c/d 分别为 2/3/4/5,单位为℃)

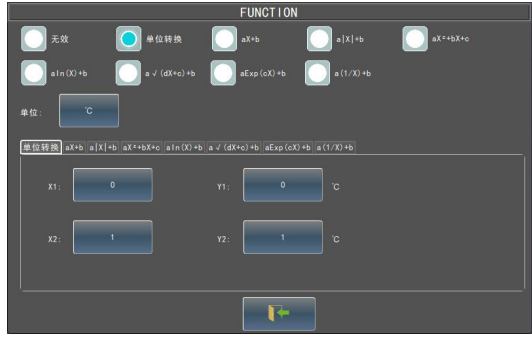

**1.1:** 单位转换 只转换显示单位

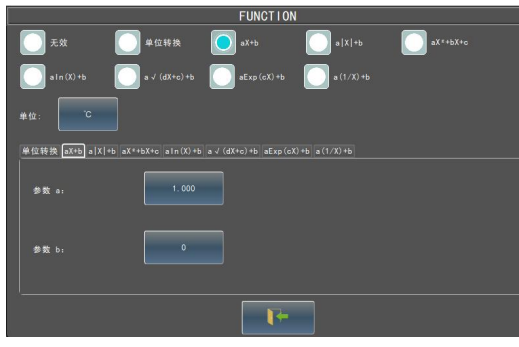

### 1.2: aX+b

2\*10+3=23

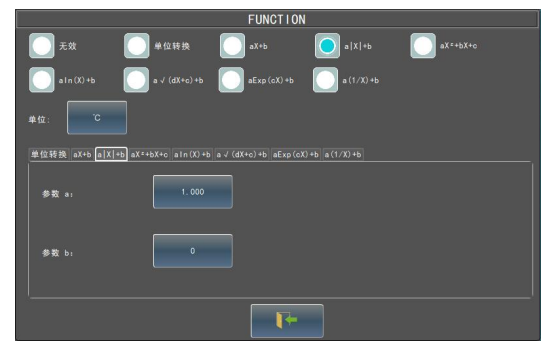

### 1.3: a|X|+b

2\*|10|+3=23

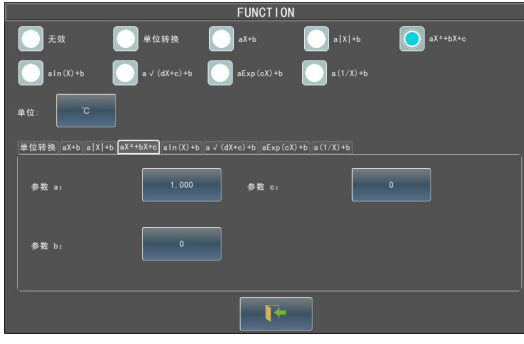

1.4: aX<sup>2</sup> +bX+c 2\*10<sup>2</sup> +3\*10+4=234

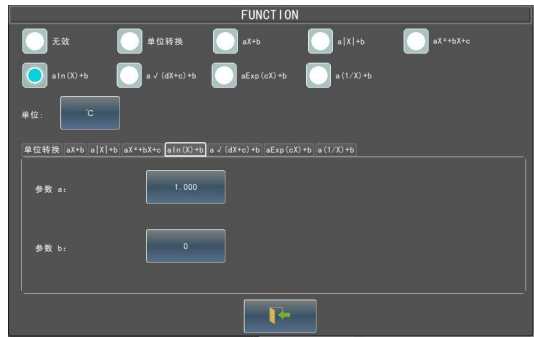

### 1.5: aln(X)+b

2ln(10)+3=9.9314718

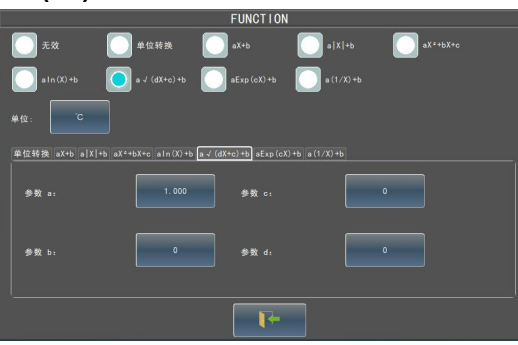

### 1.6: a√(dX+c)+b

2\(5\*10+4)+3=17.696938

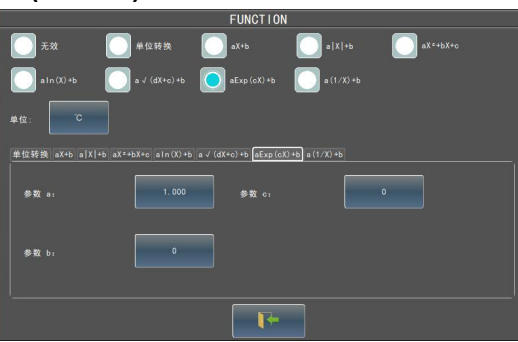

- 1.7: aExp(cX)+b
- 2 \* 2.71828^40 + 3

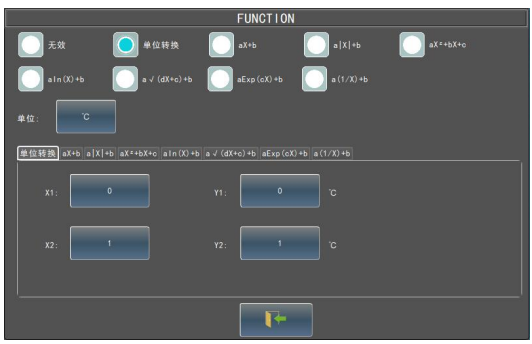

1.8: a(1/X)+b 2\*(1/10)+3=3.2

### 第十一章:数据记录功能

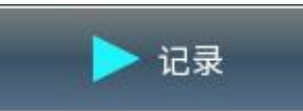

该状态为等待记录状态,在此状态下点击该按钮可以开始记录

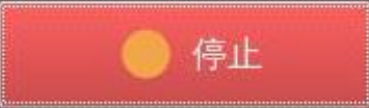

该状态为正在记录状态,在此状态下点击该按钮可以停止记录 该功能可以记录测试的所有数据,所记录的数据存储在文件功能菜单里。

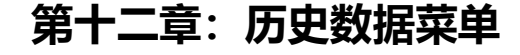

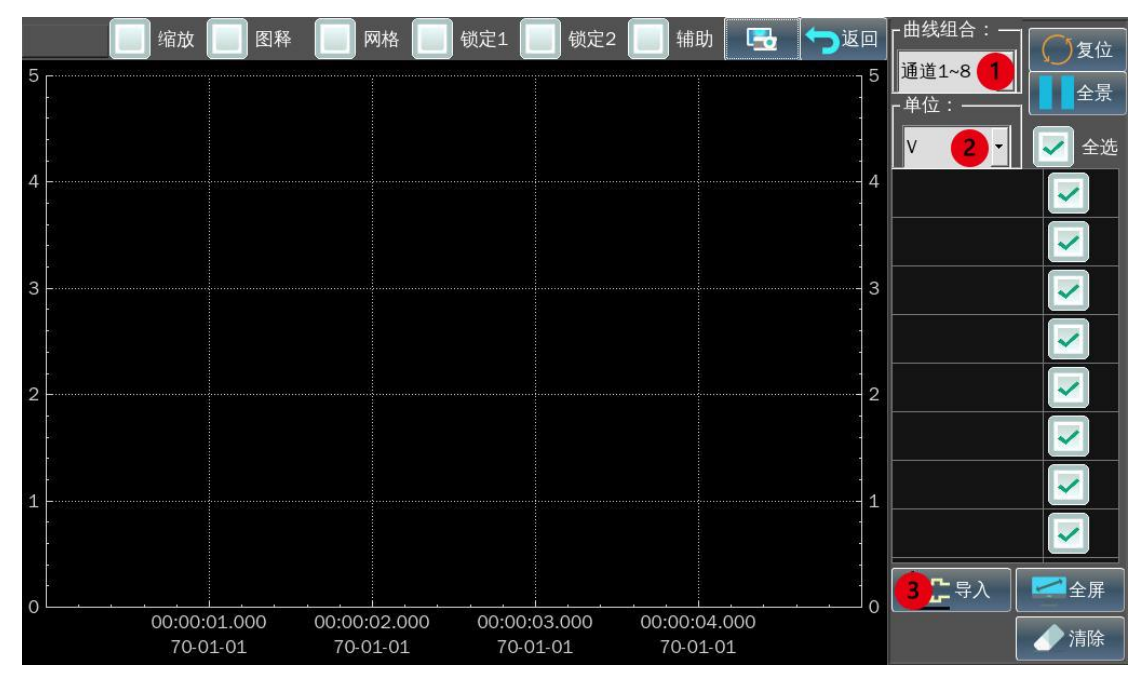

第 15 页

1. 通道选择

选择需要打开的历史曲线所对应的通道

2. 单位选择

选择需要打开的历史曲线所对应的通道单位

3. 导入数据

选择需要打开的历史曲线

导入历史曲线操作要按照 1-2-3 的步骤来进行

# 

# 第十三章: 云平台菜单

1. Wifi

连接外网(详见第二章 Wifi)

2. 本地端口

设置本机在连接云平台的端口

3. 本机地址

设置本机在云平台地址

4. 打开

打开上传数据功能,打开后,在网络和端口都正确配置后,仪器测试数据会上传至 云平台,可通过云平台远程查看数据。

### 第十四章: 仪器接口

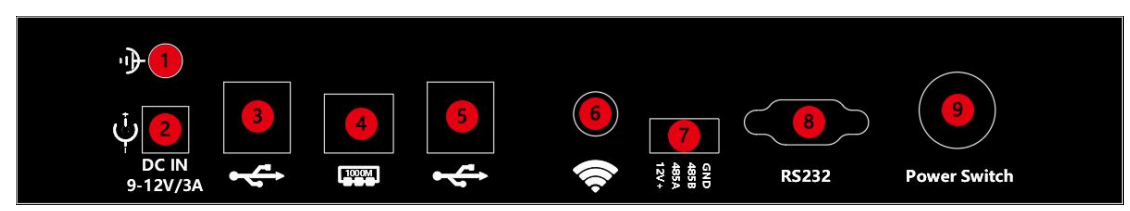

1. 接地孔

为保证仪器测试的稳定和测试安全,建议将该孔接入大地

2. 电源输入

为仪器提供电能

3. USB

连接 U 盘、键盘、鼠标、Wifi 模块等外接设备

4. 网口

通过网口连接上位机,实现与上位机通讯

5. USB

连接 U 盘、键盘、鼠标、Wifi 模块等外接设备

6. Wifi 接口

通过该接口连接外网,实现固件升级、上传测试数据至云平台功能

7. 485/电源输出

通过该接口可与上位机进行 485 通讯,以及对外 12V/0.2A 的电源输出

8. RS232 接口

通过该接口可与上位机进行 232 通讯

9. 电源按钮

在关机状态下,短按该按钮进行开机;在开机状态下,短按该按钮会弹出关机菜单, 点击 YES 进行关机(如下图所示);在仪器意外死机状态,长按该按钮,可进行强制 关机。

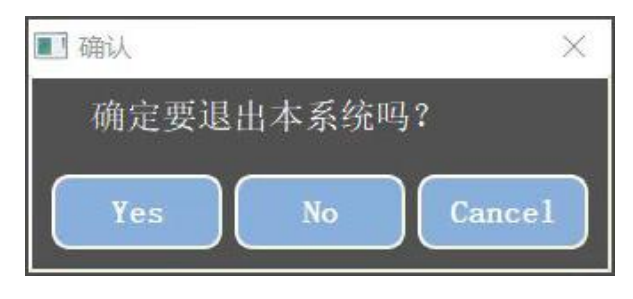

关机提示

第 17 页

第十五章:测试端口

|                                           | CH01-06 CH25-80 CH49-54 CH73-78<br>CH07-12 CH31-86 CH55-60 CH79-84<br>CH13-18 CH37-42 CH61-66 CH85-90<br>CH19-24 CH43-48 CH67-72 CH91-96 | CH1 CH3 CH5<br>NC F T NC F T NC F T NC F T T NC F T NC F T T NC F T T NC F T NC F T NC F T T NC F T T NC F T T NC F T T NC F T T NC F T T NC F T T NC F T T NC F T T NC F T T NC F T T NC F T T NC F T T NC F T T NC F T T NC F T NC F T NC F T NC F | 3 CH01-05 CH25-29 CH49-53 CH73-77<br>定 CH07-11 CH31-35 CH55-59 CH79-83<br>定 CH13-17 CH37-41 CH61-65 CH85-89<br>刺 CH19-23 CH43-47 CH67-71 CH91-95 |
|-------------------------------------------|----------------------------------------------------------------------------------------------------|----------------------------------------------------------------------------------------------------|----------------------------------------------------------------------------------------------------|
|                                           |                                                                                                    |                                                                                                    |                                                                                                    |
| 1 2 3 4 5 6 7 8 9 10 11 12                | 1 2 3 4 5 6 7 8 9 10 11 12                                                                                                    | 1 2 3 4 5 6 7 8 9 10 11 12                                                                                                    | 1 2 3 4 5 6 7 8 9 10 11 12                                                                                                    |
| 1 2 3 4 5 6 7 8 9 10 11 12                | 1 2 3 4 5 6 7 8 9 10 11 12                                                                                                    | 1 2 3 4 5 6 7 8 9 10 11 12                                                                                                    | 1 2 3 4 5 6 7 8 9 10 11 12                                                                                                    |
|                                           |                                                                                                    |                                                                                                    |                                                                                                    |
|                                           | ***********                                                                                                    | 4111111111111111                                                                                                    |                                                                                                    |
| 1 2 3 4 5 6 7 8 9 10 11 12                | 1 2 3 4 5 6 7 8 9 10 11 12                                                                                                    | 1 2 3 4 5 6 7 8 9 10 11 12                                                                                                    | 1 2 3 4 5 6 7 8 9 10 11 12                                                                                                    |
| 1 2 3 4 5 6 7 8 9 10 11 12                | 1 2 3 4 5 6 7 8 9 10 11 12                                                                                                    | 1 2 3 4 5 6 7 8 9 10 11 12                                                                                                    | 1 2 3 4 5 6 7 8 9 10 11 12                                                                                                    |
|                                           |                                                                                                    |                                                                                                    |                                                                                                    |
| CH1 CH3 CH5 4<br>1 2 3 4 5 6 7 8 9 101112 | CH01-05 CH25-29 CH49-53 CH78-77<br>CH07-11 CH31-35 CH55-59 CH79-83<br>CH13-17 CH37-41 CH61-65 CH85-89<br>CH19-23 CH43-47 CH67-71 CH91-95 | $ \bigcirc \begin{bmatrix} 1 & 2 & 3 & 4 & 5 & 6 \\ + & c & + & c & + & c & + & c & + & c \\ 1 & 2 & 3 & 4 & 5 & 6 & 7 & 8 & 9 & 10 & 11 & 12 \end{bmatrix} $                                                                                                    | IN 01-06<br>可选配逻辑输入 IN 07-12<br>或报警输出模块 OUT01-06<br>OUT07-12                                                                                     |

### 第十六章:测试端口接线方式

#### 1. 电压信号

| C | H1 | C | 12 | C | 13 | C | 4 | CH  | 5 | CH6   | 2   | CH01-06 | CH25-30 | CH49-54 | CH73-78 |
|---|----|---|----|---|----|---|---|-----|---|-------|-----|---------|---------|---------|---------|
| 1 |    | 1 | 1  | 1 |    | 1 |   |     |   | ~     | 6E  | CH07-12 | CH31-36 | CH55-60 | CH79-84 |
| ÷ |    | - | -  | + | ÷  | - |   | ÷.  |   |       | -26 | CH13-18 | CH37-42 | CH61-66 | CH85-90 |
| 1 | 2  | 3 | 4  | 5 | 6  | 7 | 8 | 9 1 | 0 | 11 12 | 制   | CH19-24 | CH43-48 | CH67-72 | CH91-96 |

电压信号采用 2 线制接线方式

2. 电流信号

| C | 11 | CH | 12 | Cł | 13 | CH | 4 | CH | 5 CH6   | 2  | CH01-06 | CH25-30 | CH49-54 | CH73-78 |
|---|----|----|----|----|----|----|---|----|---------|----|---------|---------|---------|---------|
| 1 |    | /  |    | 1  | 1  | 1  |   |    | ~       | 48 | CH07-12 | CH31-36 | CH55-60 | CH79-84 |
| ÷ | -  | +  | -  | +  | -  | +  | - | +  | -       |    | CH13-18 | CH37-42 | CH61-66 | CH85-90 |
| 1 | 2  | 3  | 4  | 5  | 6  | 7  | 8 | 91 | 0 11 12 | 制  | CH19-24 | CH43-48 | CH67-72 | CH91-96 |

电流信号采用 2 线制接线方式

3. 热电偶信号

| CI | 11 | C | 12 | C | HЗ | CH | 4 | CH5  | CH6     | 2   | CH01-06 | CH25-30 | CH49-54 | CH73-78 |
|----|----|---|----|---|----|----|---|------|---------|-----|---------|---------|---------|---------|
| 1  | 1  | 1 | 1  | 1 |    | 1  |   |      | $\sim$  | 48  | CH07-12 | CH31-36 | CH55-60 | CH79-84 |
| +  | -  | + | -  | + | -  | +  | - | + -  | + -     | -26 | CH13-18 | CH37-42 | CH61-66 | CH85-90 |
| 1  | 2  | 3 | 4  | 5 | 6  | 7  | 8 | 9 10 | 0 11 12 | 制   | CH19-24 | CH43-48 | CH67-72 | CH91-96 |

热电偶信号采用2线制接线方式

4. 三线制热电阻信号

| CH1 |   |     |   | C  | 13 |   |   | C  | -15 |    | 3  | CH01-05 | CH25-29 | CH49-53 | CH73-77 |         |
|-----|---|-----|---|----|----|---|---|----|-----|----|----|---------|---------|---------|---------|---------|
| NC  |   |     |   | NC |    |   |   | NC | 5   |    |    | 4£      | CH07-11 | CH31-35 | CH55-59 | CH79-83 |
|     |   |     |   | -  |    |   | Ŧ |    |     |    | -  |         | CH13-17 | CH37-41 | CH61-65 | CH85-89 |
| 1   | 2 | - 5 | 4 | 5  | 6  | 7 | 8 | 9  | 10  | 11 | 12 | 闹       | CH19-23 | CH43-47 | CH67-71 | CH91-95 |

三线制热电阻信号采用3线制接线方式

5. 四线制热电阻信号

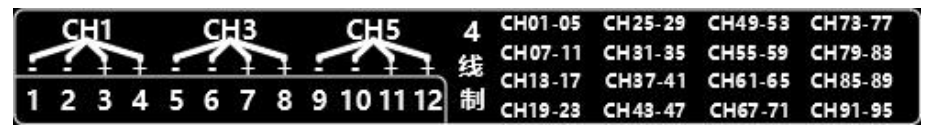

四线制热电阻信号采用4线制接线方式

6. 电阻信号

| ſ | CH1 |     |   |   | C | -13 |   |   | CH  |      | Δ   | CH01-05 | CH25-29 | CH49-53 | CH73-77 |  |
|---|-----|-----|---|---|---|-----|---|---|-----|------|-----|---------|---------|---------|---------|--|
| - | 1   | 5   | 1 | - | 1 | 5   | 1 | - | 1   |      | 6-P | CH07-11 | CH31-35 | CH55-59 | CH79-83 |  |
|   |     | +   | + | - |   | +   | ÷ |   |     | -    | -26 | CH13-17 | CH37-41 | CH61-65 | CH85-89 |  |
| 1 | 2   | - 5 | 4 | 5 | 6 | 7   | 8 | 9 | 101 | 1 12 | 制   | CH19-23 | CH43-47 | CH67-71 | CH91-95 |  |

电阻信号采用 4 线制接线方式

7. 逻辑输入/报警输出信号

|    | 1 |   | 2 |   | 3 |    | 4 | - ŝ | 5  |    | 6  | 可洗配逻辑输入 | IN | 01-06  |
|----|---|---|---|---|---|----|---|-----|----|----|----|---------|----|--------|
| +  | G | + | G | + | G | +  | G | +   | G  | +  | G  |         |    | 07-12  |
| -1 | - |   |   | - | 6 | -7 | • | ~   | 10 | 44 | 10 | 或报警输出模块 | 00 | 101-06 |
|    | 2 | 5 | 4 | Э | 0 | 1  | o | 9   | 10 |    | 12 |         | ou | T07-12 |

逻辑输入/报警输出信号采用2线制接线方式

### 第十七章:注意事项

当有超过规定值的电压输入时,会造成产品内部的半导体继电器损坏。 所以即使片刻时间也不能对仪表输入高于规定值的电压信号。

<+/\_ 端口 >

• 最大输入电压:0-110V

使用 JK360 记录仪前,请提前开机 30 分钟,以确保产品的测量精度。

测试速度:为达到较高测量精度,建议使用 100ms 及以上的采样间隔。 储存周期:建议不低于采样间隔。

蓄电池

该设备配备了锂离子电池(锂离子)。它与充电的电池一起发送。但是,如果设备 未使用超过一个月,请检查其加载状态,并在需要时重新加载。

警告:任何对电池的干预都需要拆卸设备,并应由 Jinko 技术

人员进行。

只使用 Jinko 提供的电池。

安全建议:

切勿加热或点燃电池组

切勿分流电池的各个部件:有爆炸的危险!

不要携带电池。

请勿拆卸电池组。

不要反转电池的极性。

该电池组包括一个不得损坏或拆卸的保护物品。 不要把包装储存在高温暴露 的地方。

不要损坏包装上的保护套。

请勿将电器存放在受阳光照射的车辆中。 电池应持续 200 次充放电周期或 2 年。 关于延长电池使用寿命的建议:

| 型号          | JK360-24     | JK360-48     | JK360-72     |
|-------------|--------------|--------------|--------------|
|             | 24CH(二线制)    | 48CH(二线制 )   | 72CH(二线制)    |
| 模拟通道        | 12CH(三线制四线制) | 24CH(三四线制 )  | 36CH(三四线制)   |
| 逻辑通道(12 通道) |              | $\checkmark$ | $\checkmark$ |
| 输出功能(12 通道) |              |              | $\checkmark$ |

不要排放过多。

不使用电池时,不要存放太久。

将电池储存在 40%的电量左右。

储存前不要完全充电或放电。

当电池实际放电时,设备关闭所有打开的文件,正确地停止软件,然后自己关闭。

要为设备内的电池充电:

将所提供的外部电源连接到设备的插座插头上。连接电源。

内部充电器星星加载电池,电池充电的绿灯亮。您可以在打开或关闭时给设备充 电。

当电池加载时,指示灯会自动熄灭。

### 第十八章: 仪器规格

| JK360 模拟输入部分规格 |      |                                            |  |  |  |
|----------------|------|--------------------------------------------|--|--|--|
|                | 项目   | 内容                                         |  |  |  |
| 输              | i入方式 | 光电继电器扫描方式, 全通道绝缘输入 平衡输入                    |  |  |  |
| 测              | 量参数  | 温度、湿度、压力、流量、重力、热流、风力等                      |  |  |  |
| 测量范围 电压        |      | 0.001mv <sup>~</sup> 100.00V F.S.最高分辨率 1µV |  |  |  |
|                | 热电阻  | 种类: PT100 PT1000                           |  |  |  |
|                | 热电偶  | 种类: K、J、E、T、R、S、B、N、                       |  |  |  |
|                | 电流   | 0.001mA-20mA 最高分辨率 1µA                     |  |  |  |
|                | 电阻   | 0.1 Ω~9.99M Ω                              |  |  |  |

|             | 逻辑功能输入        |                                                     | 通道数量:<br>最大允许电压:<br>采样率:<br>脉冲计数/频率测试:                           |                                                                 | 12<br>100V<br>最快 1ms<br>0-500k |  |  |  |  |
|-------------|---------------|-----------------------------------------------------|------------------------------------------------------------------|-----------------------------------------------------------------|--------------------------------|--|--|--|--|
| 数:          | 数字过滤器         |                                                     |                                                                  | Off、2、5、10、20、40(平滑滤波)                                          |                                |  |  |  |  |
| Ж           | 关样速率          | 1ms -1h 1ms to 20mn V >50mV 2ms to 20mn V ≪50mV, 热电 |                                                                  |                                                                 |                                |  |  |  |  |
|             |               | 偶 & Pt100-Pt1000                                    |                                                                  |                                                                 |                                |  |  |  |  |
| A/D         | 转换器           | 方式:ΔΣ方式,24Bit (有效分解能力:土范围内约 1/40000)                |                                                                  |                                                                 |                                |  |  |  |  |
|             | 电压            | ± 0.1%rdg+5个字                                       |                                                                  |                                                                 |                                |  |  |  |  |
|             |               | 种                                                   | 测量                                                               | <b>温度范围</b>                                                     | 测量准确度                          |  |  |  |  |
|             |               | 类                                                   | (TS:                                                             | 测量温度)                                                           |                                |  |  |  |  |
|             | 温度<br>(热电偶)   | R                                                   | 0≤T\$                                                            | S≤100℃                                                          | ±5.2℃                          |  |  |  |  |
|             |               |                                                     | 100<7                                                            | TS≪300℃                                                         | ±3.0°C                         |  |  |  |  |
|             |               |                                                     | 300<1                                                            | S≪1600℃                                                         | ± (0.05% of rdg.+2.0°C)        |  |  |  |  |
|             |               | S                                                   | 0≤T\$                                                            | S≤100℃                                                          | ±5.2℃                          |  |  |  |  |
|             |               |                                                     | 100<7                                                            | S≪300℃                                                          | ±3.0°C                         |  |  |  |  |
|             |               |                                                     | 300<1                                                            | S≪1760℃                                                         | ± (0.05% of rdg.+2.0°C)        |  |  |  |  |
| 2011 目 地主 広 |               | В                                                   | 400≤                                                             | TS≤600℃                                                         | ±3.5℃                          |  |  |  |  |
| 测重 稍 皮      |               |                                                     | 600<1                                                            | S≪1820℃                                                         | ± (0.05% of rdg.+2.0°C)        |  |  |  |  |
|             |               | K                                                   | -200                                                             | ) <ts≤0℃< td=""><td>± (0.05% of rdg.+2.0°C)</td></ts≤0℃<>       | ± (0.05% of rdg.+2.0°C)        |  |  |  |  |
|             |               |                                                     | 0°C<1                                                            | S≪1370℃                                                         | ±0.5% of rdg.+1.0°C)           |  |  |  |  |
|             |               | Е                                                   | -200                                                             | )≪TS≪-100°C                                                     | ±0.05% of rdg.+2.0°C)          |  |  |  |  |
|             |               |                                                     | -100                                                             | ) <ts≪800°c< td=""><td>± (0.05% of rdg.+1.0°C)</td></ts≪800°c<> | ± (0.05% of rdg.+1.0°C)        |  |  |  |  |
|             |               | Т                                                   | -200                                                             | )≪TS≪-100°C                                                     | ± (0.5% of rdg.+1.5°C)         |  |  |  |  |
|             |               |                                                     | -100                                                             | ) <ts≪400℃< td=""><td>± (0.1% of rdg.+0.5°C)</td></ts≪400℃<>    | ± (0.1% of rdg.+0.5°C)         |  |  |  |  |
|             |               | J                                                   | -200                                                             | )≪TS≪-100°C                                                     | ±2.7°C                         |  |  |  |  |
|             |               |                                                     | -100 <ts≤100℃< td=""><td>±1.7°C</td></ts≤100℃<>                  |                                                                 | ±1.7°C                         |  |  |  |  |
|             |               |                                                     | 100 <ts≤1100℃< td=""><td>± (0.05% of rdg.+1.0℃)</td></ts≤1100℃<> |                                                                 | ± (0.05% of rdg.+1.0℃)         |  |  |  |  |
|             |               | Ν                                                   | -200                                                             | )≪TS<0℃                                                         | ± (0.1%of rdg.+2.0°C)          |  |  |  |  |
|             |               |                                                     | 0≤T\$                                                            | 5≪1300℃                                                         | ± (0.1% of rdg.+1.0°C)         |  |  |  |  |
|             |               | 标准接点                                                |                                                                  | 补偿准确度                                                           | ±0.5℃                          |  |  |  |  |
|             |               |                                                     | 00                                                               | -100 <ts≤100℃< td=""><td>±0.2°C</td></ts≤100℃<>                 | ±0.2°C                         |  |  |  |  |
|             |               | PT1000                                              |                                                                  | -100 <ts≤100℃< td=""><td>±0.15°C</td></ts≤100℃<>                | ±0.15°C                        |  |  |  |  |
|             | 电流            | 电》                                                  | 荒                                                                | 0.001mA- 20.0m                                                  | A $\pm 0.1\%$                  |  |  |  |  |
|             | 输入端子+/一之      | -100V ~                                             |                                                                  | 00V: p-p                                                        |                                |  |  |  |  |
| 最大输入电压      | 间             |                                                     |                                                                  |                                                                 |                                |  |  |  |  |
|             | 通道间(1-1/(-1)  | 60V                                                 | p-p                                                              |                                                                 |                                |  |  |  |  |
|             | 输入端子 / GND 之间 | 60 Vp-p                                             |                                                                  |                                                                 |                                |  |  |  |  |

| 最大电压         | 通道间           | 350Vp-p(1分钟内)                            |  |  |  |
|--------------|---------------|------------------------------------------|--|--|--|
| (耐电压)        | 输入端子 / GND之间  | 350Vp-p(1分钟内)                            |  |  |  |
| 报警输出         | 数量:           | 12 种报警 (A, B, C, D)                      |  |  |  |
| (选配)         | 输出电平:         | 0-12V                                    |  |  |  |
| 触发:(选配)      | 5 种           | 上升沿,下降沿,上升或下降沿,高电平,低电平                   |  |  |  |
| 预触发:(选<br>配) |               | 从 0-100k 可变采样                            |  |  |  |
| 以上测量精度在      | 环境温度 23±5℃,通道 | 值采样周期 100ms 条件下                          |  |  |  |
| 内部存储         |               | 256GB 内置固态硬盘                             |  |  |  |
| USB 接口       |               | 4 个                                      |  |  |  |
| 以太网:         |               | RJ45 的双绞线                                |  |  |  |
| Wifi:        |               | 选配内置 Wifi 模块 可接 JINKO 云平台                |  |  |  |
| 显示           |               | 10 寸 TFTLCD 触摸屏, 背光, 1024*600            |  |  |  |
| 电源           |               | 最大 9V/3A, 带主适配器 (100/240VAC)             |  |  |  |
| 电池           |               | 不可拆卸,锂电池                                 |  |  |  |
| 电池待机         |               | 待机模式 12 小时,非待机模式 8 小时                    |  |  |  |
| 工作温度         |               | 0℃-40℃, 80% RH(无冷凝)                      |  |  |  |
| 存储温度         |               | -2℃ -36℃                                 |  |  |  |
| 尺寸           |               | 210*295*105mm                            |  |  |  |
| 重量           |               | 2.5kg                                    |  |  |  |
| 安全           |               | CAT I 100V,符合 IEC61010-1                 |  |  |  |
| 配件           |               | 100/240V 主适配器,说明书(USB),RS232 连接线,连接器,测试线 |  |  |  |
| 保修期          |               | 2年                                       |  |  |  |